SQLServer2000之日志传送功能-设定(1)PDF转换可能丢失 图片或格式,建议阅读原文

https://www.100test.com/kao\_ti2020/140/2021\_2022\_SQLServer2\_ c100 140370.htm 日志传送功能可自动复制数据库的交易日志 文件,并回存到备援服务器 (standby server) 的另外一个数据 库。因此可大幅提高SQL Server数据库之可用性。因为备援数 据库完整地接收来源数据库的异动情况,所以它就是一份来 源数据库的复本-差别仅在于资料复制与加载过程所产生的 时间差。然而,当主要服务器停摆时,您就可以将备援服务 器更改为新的主要服务器。如果原来的主要服务器可重新上 线使用,那么您可以将其设定为新的备援服务器-事实上就 是对调两台服务器的角色。 在SQL Server 2000企业版或开发 版之中, Microsoft在Enterprise Manager内提供了一项日志传 送(Log Shipping)的功能 - 为数据库维护计划精灵的其中一部 份。在使用之前的SQL Server时,您需要自行建立日志传送系 统。 设定日志传送 主要服务器(primary server) 即是实际处理 资料的正式服务器;此服务器内拥有来源数据库。次要服务 器(secondary server)上存放目的数据库,用来复制与回存来源 数据库的交易日志文件。监控服务器(monitor server)用来监控 主要服务器与次要服务器。与SQL Server 7.0不同的是(SQL Server 7.0是在次要服务器上监控日志传送动作), SQL Server 2000使用Enterprise Manager的日志传送监控工具来监控每一组 传送中的日志资料。Microsoft建议您在另外一台监控用服务 器安装这个工具程序。 您可以利用Enterprise Manager的数据 库维护计划精灵设定SQL Server 2000的日志传送。但是在您激 活精灵之前,您必须先进行某些准备工作。一开始请先遵循

下列步骤: 1.决定一组要设定日志传送的服务器(即日志传送 过程之中,主要服务器与次要服务器为何)。 2.选择一台监控 服务器。最好不同于主要服务器或次要服务器。 3.设定所有 服务器之安全性。您用来设定日志传送的Windows帐号必须 拥有所有服务器上SQL Server系统管理者(sa)的权限。 4.在主 要/次要服务器上建立分享资料夹。首先,将来源数据库交易 日志文件所在的目录设定为分享目录。接着在次要服务器上

,将您打算回存交易日志文件的目录也分享出来。为了清楚 辨别各分享目录,请在分享名称内注明服务器与数据库之名 称。如果分享目录名称已存在,您可能需要从分享目录中删 除或是搬移其它档案,特别是旧的日志备份文件。然后再将 这些分享目录的权限开放给每一台服务器上SQL Agent所使用 的Windows帐号。5.决定如何建立并初始化目的地数据库。 您可以在日志传送设定过程就先建立与初始同步化目的地数 据库,否则您必须手动进行初始数据库之回存动作。6. 在Enterprise Manager注册此三台服务器(即主要、次要与监控 服务器)。在您完成这些准备动作时,您就可以准备激活数据 库维护计划精灵来设定日志传送。您可以先检视日志传送过 程的五个连续步骤,如图1所示:图1:SQL Server 2000日志传 送的设定步骤。前两个为选择性(optional)步骤。如果您尚未 同步化来源与目的数据库,则步骤1会为您先备份来源数据库 ,然后执行同步化动作。在步骤2时,精灵会将备份文件复制

到次要服务器,并回存到目的地数据库。精灵一定会执行其 余三项步骤。在步骤3时,精灵将在主要服务器上建立一 个SQL Agent工作(job)。此工作将会周期性地把交易日志文件 内容备份到磁盘档案内。精灵也会在次要服务器上建立一个 传送日志的数据库维护计划;此计画包含两个SQL Agent工作 :一个是将交易日志文件复制到次要服务器(步骤4),另一个 则是将交易日志文件回存到目的数据库(步骤5)。这些步骤将 建立一组日志传送服务器(互相有日志传送关系的两个数据 库)。如果您想要额外提供容错功能或是设定一台报表服务器 ,那么您可以将主要服务器与另外一台次要服务器组合在一 起,再设定一组日志传送配对服务器。准备工作1.准备 Primary Server (以下为Ztao-1)及 Secondary Server (以下 为IntronTest) 2.将要作 Log Shipping 的数据库(以下 为IntronTest) 2.将要作 Log Shipping 的数据库(以下 为IntronERP)之还原模型(Recovery Model)设定为完整(FULL) 。3.将两台计算机的SQL Server服务账号加入Administrator群 组4.建立Primary Server 备份Log的数据夹 a.建立C:\Logfile,以 存放Primary Server数据库Transaction Log的备份 100Test 下载频 道开通,各类考试题目直接下载。详细请访问 www.100test.com